Passo 1 – Fazer o cadastro no site: eprotocolo.pr.gov.br e fazer o login no site.

Passo 2 – Selecionar o item "Protocolo Geral – Protocolar Solicitação".

| <b>P</b> ) <sub>eP</sub>                                | ROTC         | COLO                     |             |                    |                                 |                       |                              |                                 |               |                  | G o N<br>SECI  | ARANÁ<br>KERNO DO ESTA<br>RETARIA DA ADMINISTRACI<br>E DA PREVIDÊNCIA |
|---------------------------------------------------------|--------------|--------------------------|-------------|--------------------|---------------------------------|-----------------------|------------------------------|---------------------------------|---------------|------------------|----------------|-----------------------------------------------------------------------|
| Fela Inicial                                            | Pro          | tocolo Geral             | :           | Sair               |                                 |                       |                              |                                 |               |                  |                |                                                                       |
| , 7 de Abril de 2022 -                                  | Protocolar   | Protocolo<br>Solicitação |             |                    |                                 |                       |                              |                                 |               | Gustavo Santos C | arvalho - v6_2 | 2_18_1 (00018p) - volta                                               |
| m-vindo!                                                |              | ,                        |             | J                  |                                 |                       |                              |                                 |               |                  |                |                                                                       |
| Gustavo Santos Carvalho, seu último acesso ocorreu da . |              |                          |             |                    |                                 |                       |                              |                                 |               |                  |                |                                                                       |
|                                                         |              |                          |             |                    | O atual nível de confiabilidade | dos seus dados pessoa | s foi obtido pela verificaçã | io do CELULAR ou do EMAIL.      |               |                  |                |                                                                       |
|                                                         |              |                          | Minhas Pen  | Idências           |                                 |                       |                              |                                 | Monitoramento |                  |                |                                                                       |
|                                                         |              |                          |             |                    |                                 |                       |                              |                                 |               |                  |                |                                                                       |
| Meus Protocol                                           | los em Pré-C | adastro                  |             |                    |                                 |                       |                              |                                 |               |                  |                |                                                                       |
| Minhas Pendê                                            | ncias de Pro | tocolos                  |             |                    |                                 |                       |                              |                                 |               |                  |                |                                                                       |
|                                                         |              |                          | т           | ipo do Processo: 🌘 | Todos 🔿 Digital 🔿 Físico        |                       |                              |                                 |               |                  |                |                                                                       |
|                                                         |              |                          | Situaç      | ;ão do Processo: 🤇 | Normal/Pendente 🔿 Sobr          | estado 🔘 Arquivo C    | orrente                      |                                 |               |                  |                |                                                                       |
|                                                         |              |                          |             | Pendência:         | Selecione                       | ~                     |                              |                                 |               |                  |                |                                                                       |
| Página 1 de 1                                           | Tipo         | Interescada              | Númoro (Ano | Decumente          | Palaura Chave                   | Local Atual           | Data da Envía                | Dt May Conclusion Elizabilidade | Detalhamente  | Accipar          | Cituação       | Request Applican                                                      |
| Página 1 de 1                                           | npo          | Interessado              | Numero/Ano  | Documento          | Palavia-Cilave                  | Local Atdai           | Data de Elívio               | Dr. Hax. conclusao Pinalidade   | Detamamento   | Applinat         | Situação       | Recusal Analisal                                                      |
|                                                         |              |                          |             |                    |                                 |                       |                              |                                 |               |                  |                |                                                                       |
|                                                         |              |                          |             |                    |                                 | Assinar D             | ocumentos                    |                                 |               |                  |                |                                                                       |
|                                                         |              |                          |             |                    |                                 |                       |                              |                                 |               |                  |                |                                                                       |
| Avisos de Prot                                          | tocolo       |                          |             |                    |                                 |                       |                              |                                 |               |                  |                |                                                                       |
|                                                         |              |                          |             |                    |                                 |                       |                              |                                 |               |                  |                |                                                                       |
|                                                         |              |                          |             |                    |                                 |                       |                              |                                 |               |                  |                |                                                                       |

Passo 3 – Preencher os "Dados de Cadastro".

| Tela Inicial : Protocolo Geral : Sair |                                                           |
|---------------------------------------|-----------------------------------------------------------|
| Quinta, 7 de Abril de 2022 - 10:12:03 | 🗿 Gentavo Santos Carvalho - v6.2,18,1 (00018p) - veitar O |
| Protocolar Solicitação                | (*) Campo de preenchimento obrigatório.                   |
| Dados do Requerente                   |                                                           |
| Nome:                                 | Content Content State and                                 |
| E-mail:                               |                                                           |
| Telefone:                             |                                                           |
| Dados de Cadastro                     |                                                           |
| * Pais:                               | BAASE, v                                                  |
| * Estado:                             | <b>秋</b>                                                  |
| * Cidade:                             | - Seledone 🗸 🗸                                            |
| "Processo abrangido por prioridade?   | O sim ♥ xão                                               |
| Solicitação                           |                                                           |
| * Siglioso:                           | O tim ● Não                                               |
| Justificativa Sigilo:                 |                                                           |
| = Assumbol                            | - Seledone V                                              |
|                                       | 11 • B I V & x, x' + % O C # b                            |
|                                       |                                                           |

## Passo 4 - No item "Assunto", selecionar "UEM - Universidade Estadual de Maringá"

| "Processo abrangido por prioridade?                                 | ○ sim ♥ Não                                                                                                    |  |  |  |  |  |  |  |  |
|---------------------------------------------------------------------|----------------------------------------------------------------------------------------------------|--|--|--|--|--|--|--|--|
| Solicitação                                                         | Solicitação                                                                                                    |  |  |  |  |  |  |  |  |
| * Sigiloso:                                                         | O sim € Não                                                                                                    |  |  |  |  |  |  |  |  |
| Justificativa Sigilo:                                               |                                                                                                    |  |  |  |  |  |  |  |  |
| * Assunto:                                                          | Selecione   POSSE / INGRESSO PARA CARGO EFETIVO SAMEDAR SEAB - ADRIVISTRAÇÃO E PREVIDENCIA SEAB - ADRIVISTRAÇÃO E PREVIDENCIA                                                                                                    |  |  |  |  |  |  |  |  |
| * Descreva aqui sua solicitação:                                    | SEAP - CADASTRO DE ÓRGÁOS/ENTIDADES EXTERNOS<br>SECC - COMUNICAÇÃO SOCIAL E CUTURA<br>SECC - MARKETINO<br>SEDEST - DESERVOLTIMENTO SUSTENTÁVEL E TURISMO<br>SEDEST - DESERVOLTIMENTO SUSTENTÁVEL E TURISMO<br>SEDE - DEVICAÇÃO E ESTADUAL<br>SELL - INIVERSIDADE ESTADUAL E TURISMO<br>SEDU - SUSTENTI DE CIRTO E SERVITURANTES<br>SEDU - SUSTENTI DE CIRTO E SERVITURANTES<br>SESP - SEGURAÇÃO E ESTADUAL DO ENDERIOR<br>UEL - UNIVERSIDADE ESTADUAL DO PARAMA |  |  |  |  |  |  |  |  |
| Interessados<br>* Tipo Identificação:<br>* No. do Identificação     | UNIOESTE- UNIVERSIDADE ESTADUAL DO OESTE DO PARANÁ -                                                                                                    |  |  |  |  |  |  |  |  |
| <ul> <li>∾ va identincação:</li> <li>* Nome Interessado:</li> </ul> |                                                                                                    |  |  |  |  |  |  |  |  |
|                                                                     | Incluir Interessado Limpar                                                                                                    |  |  |  |  |  |  |  |  |
| Nenhum interessado incluído                                         |                                                                                                    |  |  |  |  |  |  |  |  |
| Arquivos                                                            |                                                                                                    |  |  |  |  |  |  |  |  |
| Arquivos:                                                           | Incluir preferencialmente arquives do tipo PDF (Ad) com tamanho máximo de 10M<br>* Atenção, os arquivos em formato JPEG, JPG, PNG, MPA e MOV são incluídos con<br>anexos e não fazem parte do Volume do Process.                                                                                                    |  |  |  |  |  |  |  |  |

Passo 5 – Descrever sua solicitação, se necessita de desconto ou cancelar a matrícula do curso. No texto, colocar seu nome e número de seu Registro no ILG (que consta no boleto de matrícula e da parcela), bem como um telefone para contato e e-mail.

Passo 6 – No item "Interessados", colocar seu CPF e seu Nome. Clicar em "Incluir Interessado".

|                                       | Para mals informações, acesse: <u>www.uem.br</u>                                                                                                 |                                                                                                    |  |  |  |  |  |
|---------------------------------------|----------------------------------------------------------------------------------------------------|----------------------------------------------------------------------------------------------------|--|--|--|--|--|
| * Descreva aqui sua sol               | 11     B     I     U     S     x2     x2     SO     C     C     C       Ao Instituto de Línguas,       Solicito       Nome:       Matricula ILG: | 54/1000                                                                                                    |  |  |  |  |  |
| Interessados                          |                                                                                                    |                                                                                                    |  |  |  |  |  |
| * Tipo Ident                          | ficação: • CPF O CNPJ                                                                                                    |                                                                                                    |  |  |  |  |  |
| * Nº da Ident                         | ficação:                                                                                                    |                                                                                                    |  |  |  |  |  |
| * Nome Inter                          | essado:                                                                                                    |                                                                                                    |  |  |  |  |  |
|                                       | Incluir Interessado Limpar                                                                                                    | 1                                                                                                    |  |  |  |  |  |
| Nenhum interessado incluído           |                                                                                                    |                                                                                                    |  |  |  |  |  |
| Arquivos                              |                                                                                                    |                                                                                                    |  |  |  |  |  |
| A                                     | rquivos:                                                                                                    | Incluir preferencialmente arquivos do tipo PDF (A4) com tamanho máximo de 10M<br>" Atenção, os arquivos em formato JPEG, JPG, PNG, MP4 e MOV são incluídos con |  |  |  |  |  |
| Escolher arquivos Nenhum arqvo        | escolhido                                                                                                    | anexos e não fazem parte do Volume do Process                                                                                                    |  |  |  |  |  |
| Nenhum arquivo incluído               |                                                                                                    |                                                                                                    |  |  |  |  |  |
|                                       | Concluir Solicitação Limpar                                                                                                    |                                                                                                    |  |  |  |  |  |
| Quinta, 7 de Abril de 2022 - 10:15:19 |                                                                                                    | Gustavo Santos Carvalho - v6_2_18_1 (00018p) - topo 🕥                                                                                                    |  |  |  |  |  |

Passo 7 – Clicar em "Concluir Solicitação".